## PCP PATIENT SUMMARY "CHEAT SHEET" FOR OSCAR TEMPLATE

Thank you for continuing to help us improve the flow of patient information into the hospital. We know it takes time, but sending in your GP Patient Summary (now called the PCP Patient Summary in Power Chart) really improves your patients' care. To help you create the summaries as quickly as possible, we have created templates for each major EMR in our community. These templates have been developed collaboratively with GPs and hospitalists who have given input on the information they need most. Although each EMR template will look different because the EMRs are different, we're designing them so they have the same structure, as much as possible, across EMRs - so the same information is at least presented in the same order when the MRP goes to read it.

We've really been leading the way in this area and in fact the first template that we built for IntraHealth, is the basis of ongoing provincial work on data standards. We appreciate any and all feedback so that we can continue to create and advocate for what we need to make information transfer work both for providers and our patients.

The following documents will guide you through setting up and using the OSCAR PCP Patient Summary template for transferring information to the hospital when your patient is admitted or likely to be admitted sometime soon.

**Document 1:** The Patient Admission Summary template will pull information automatically from your patient's chart. In Document 1 meet our test patient Betty Boop and see how her Summary auto-populates. Also find the tips on how to complete the rest of the template, or how to get the best out of it. It is a work still in progress, so unfortunately there are still a few glitches.

**Document 2:** Here is the completed Betty Boop template so you can get an idea of the finished product.

**Document 3:** At present, it is not possible to directly attach documents to the e-form template. We are working on a smooth way to do this, but at the moment it takes a few steps. You can either print off all the documents and fax them as a bundle, or you can create a paperless bundle by following the steps in Document 3.

Please remember that Power Chart already contains hospital-based labs, imaging and consults, so you do not need to attach these. What it does **NOT** contain are **community specialist consults** which are often very helpful to the MRP.

## Installing GP Patient Summary template:

# Now in OSCAR eForm library entitled Primary Care Provider Patient Summary:

Follow these steps if you are installing the eForm at your clinic for the first time.

Installing the Patient Medical Summary eForm

## Step 1

Download the \*.zip file that contains the Patient Medical Summary to your desktop. You can find this at <u>oscarcanada.org</u>.

a) Click on lime green eforms button.

- b) click on eforms again to browse the data base.
- c) On the upper R corner, find the 'search site' window and write Primary Care

Provider Patient Summary. It will find both PDF and zip file copies. Click on the 2019 zip file and download to your desktop.

# Step 2

Within Oscar you will navigate to:

a) Administration

b) Manage eForms

The eForms Library for your OSCAR (specific to your clinic) will open and show all the existing eForms uploaded to your instance.

c) Select Import

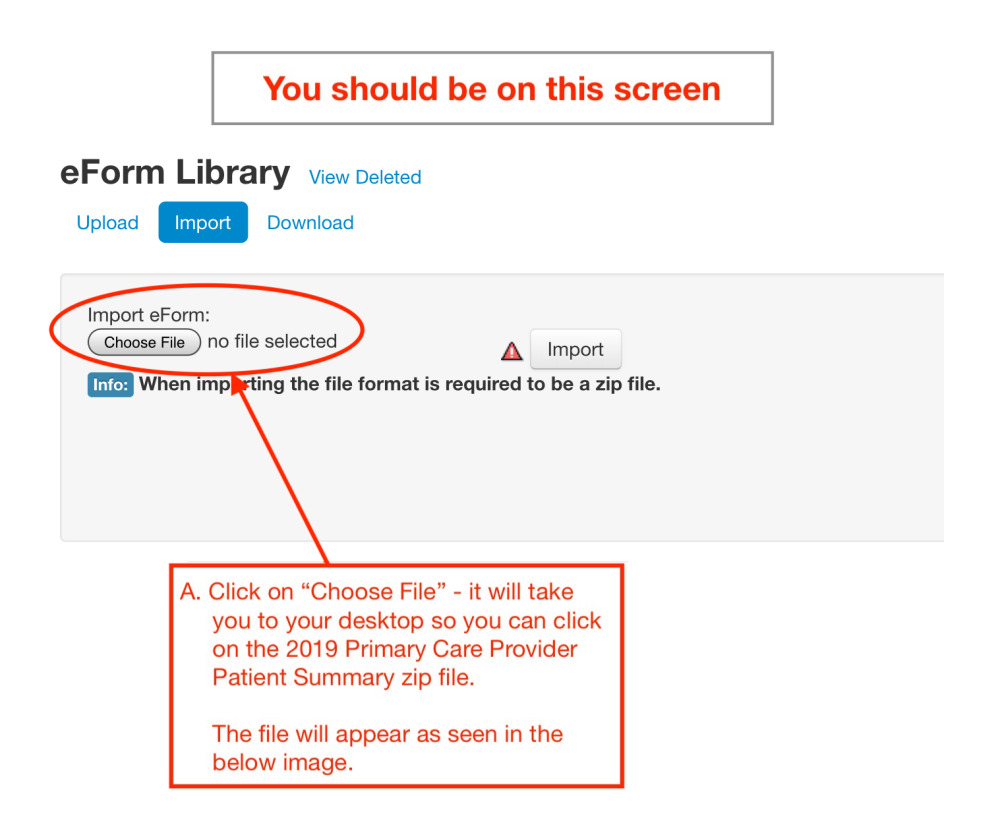

# eForm Library View Deleted

| Upload Impor                 | t Download                                                                                                   |
|------------------------------|----------------------------------------------------------------------------------------------------|
| Import eForm:<br>Choose File | PCP_Patient_Summary_V1 Import<br>porting the file format is required to be a zip file.<br>ect "Import" again |

The eForm will now be part of your Eforms in your clinic.

The eForm Name is "Primary Care Provider Patient Summary"

# **DOCUMENT 1**

#### PRIMARY CARE PROVIDER PATIENT SUMMARY

| Date: 2019-07-22                                                                                                    |                                                                                                    |
|----------------------------------------------------------------------------------------------------|----------------------------------------------------------------------------------------------------|
| Physician Information:                                                                                                    |                                                                                                    |
| Lisa Veres                                                                                                    |                                                                                                    |
| Hillside Medical Clinic<br>130-1641 Hillside Ave<br>Victoria,BC,V8T 5G1<br>Tel:250-595-4151<br>Fax:250-598-7125                                                                                                    | Free text: fill in with your preferred<br>contact information ie. office<br>private number or cell phone                     |
| Physician Private Line:                                                                                                    |                                                                                                    |
| Add private line if available                                                                                                    |                                                                                                    |
| Patient Information:                                                                                                    |                                                                                                    |
| BOOP, BETTY<br>1234 Fort St, , BC<br>Tel:250 123 4567(H) (W)<br>25/01/1943(F) HIN:999999999                                                                                                    | Free text: provide helpful details that only you<br>may be aware of - can even copy and Paste<br>last office encounter here. |
| Thank you for looking after this patient. Here are so<br>Add comments such as current supports, difficultie<br>information                                                                                                    | ome details you may find helpful:<br>es, substitute decision makers, advance care plans, immunizations, other pertinent      |
| MOST: ( )                                                                                                    | Add manually (ShowHide PMHx)                                                                                                 |
| Ongoing Concerns and Medical History:                                                                                                    |                                                                                                    |
| <ul> <li>* PAST MEDICAL HISTORY:</li> <li>- CHF: alcoholic cardiomyopathy EF 40% 2016</li> <li>- CRF: GFR in 50's</li> <li>- chronic pain L hip</li> <li>- osteoporosis : on Actonel 2007-2017</li> <li>* PAST Surgical History:</li> <li>- 2017 L hip Arthroplasty</li> <li>- 2016, 2015, 2014 face lift and revisions</li> </ul> | Auto populates from:<br>"Ongoing Concerns" and<br>"Medical History"<br>Can be edited as needed                               |
| - 1972: LEEP<br>- Tonsillectomy as child<br>PREGNANCIES: G3 mis 3                                                                                                    |                                                                                                    |
| TRAUMA: L rib fractures 2005                                                                                                    |                                                                                                    |
|                                                                                                    |                                                                                                    |
|                                                                                                    | Show/Hide Last Visit Info                                                                                                    |
| Last Visit information:                                                                                                    | be entered manually                                                                                                    |
| Last visit date.                                                                                                    | De entereu manually                                                                                                    |

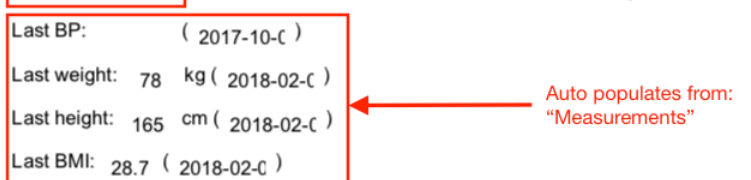

| Relevant Lab Results:                                                                                                    |                                          |                                                                                                    |                                         |
|----------------------------------------------------------------------------------------------------|------------------------------------------|----------------------------------------------------------------------------------------------------|-----------------------------------------|
| Last Hgb: ( )                                                                                                    |                                          |                                                                                                    |                                         |
| Last A1c: ( )                                                                                                    |                                          | Auto populates from:                                                                                                    |                                         |
| Last eGFR: ( )                                                                                                    |                                          | Note: it is not always complete                                                                                                    |                                         |
| Additional Labs                                                                                                    |                                          | You can manually add                                                                                                    |                                         |
|                                                                                                    |                                          | additional labs here                                                                                                    |                                         |
| Lab Row Display Lab Grid Display                                                                                                    |                                          |                                                                                                    | Show/Hide Medications + Allergies       |
| Current Medications:                                                                                                    |                                          |                                                                                                    |                                         |
| Altace 10mg 1 od<br>Apo furosemide tab 20mg 1 BID                                                                                      | <b>▲</b>                                 | Auto populates, but if not entered perfect<br>it sometimes does not populate.<br>Ensure you double-check and manually<br>add information, if needed. | ly,                                     |
| Other Medications:                                                                                                    |                                          |                                                                                                    |                                         |
| Vit D 1000u daily<br>The Elixir of Life from Naturopath to the                                                                         | e Rich and Famous                        | Auto populates from:<br>"Other Medications"                                                                                                    |                                         |
| Allergies: PENICILLINS<br>(note<br>reaction)                                                                                           |                                          | -                                                                                                    |                                         |
|                                                                                                    |                                          |                                                                                                    | Show/Hide Social Hx                     |
| Social History                                                                                                    |                                          |                                                                                                    |                                         |
| Maker:                                                                                                    | Free te                                  | ext                                                                                                    |                                         |
| * Silent film star -retired 1963<br>Married: multiple times, currently has y<br>Children: no<br>Work: retired, although makes guest ap | oung lover Fidel<br>opearances on talk s | hows, and is contemplating a reality TV show                                                                                                    | Auto populates from<br>"Social History" |
|                                                                                                    |                                          |                                                                                                    | Show/Hide Risk Factors                  |
| Risk Factors                                                                                                    |                                          |                                                                                                    |                                         |
| * Smoking: quit 1980s<br>Alcohol: alcoholic until quit in 1990s<br>Drugs: CBD oil baths BID                                            |                                          | Auto populates from:<br>"Risk Factors"                                                                                                    |                                         |
|                                                                                                    |                                          |                                                                                                    | Show/Hide Family Hx                     |
| Family History                                                                                                    |                                          |                                                                                                    |                                         |
| * Mother: died CA breast age 50<br>Father: unknown, but probably a circus<br>Siblings: numerous but estranged                          | performer                                | Auto populates from:<br>"FH"                                                                                                    |                                         |
| L                                                                                                    |                                          |                                                                                                    | Show/Hide Reminders                     |
| Reminders                                                                                                    |                                          |                                                                                                    |                                         |
| * Living Will signed 2015: MOST C3<br>Med Representative: Fidel : call Fidel's                                                         | cell at 250-FUN-LO                       | VE, bone density due in 2019                                                                                                    | Auto populates from:<br>"Reminders"     |
| Subject:                                                                                                    | Submit Click to choose                   | se date                                                                                                    |                                         |

## **Please Note:**

- It is possible to <u>edit</u> every box
  To attach documents, see next page. Hospital providers have said outpatient specialist consults are particularly helpfulLab attachments are more difficult but possible

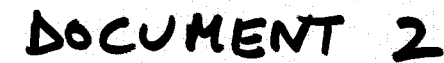

### PRIMARY CARE PROVIDER PATIENT SUMMARY

Date: 2019-05-12

#### Physician Information:

Lisa Veres Hillside Medical Clinic 130-1641 Hillside Ave Victoria,BC,V8T 5G1 Tel:250-595-4151 Fax:250-598-7125

#### **Physician Private Line:**

250-333-3333

#### **Patient Information:**

BOOP, BETTY 1234 Fort St, , BC Tel:250 123 4567(H) (W) 25/01/1923(F) HIN:99999999

#### Thank you for looking after this patient. Here are some details you may find helpful:

I see Betty has been admitted with another fracture of the hip. Betty is a charming lady who, despite her great age, has a wonderful quality of life and wishes to keep on going. She requests full medical treatment at all times, and you should know that she will sue you if she does not receive it. The best of luck to you all - I am going on a long vacation starting today.

#### MOST:

## ( C3 )

#### **Ongoing Concerns and Medical History:**

- \* PAST MEDICAL HISTORY:
- CHF: alcoholic cardiomyopathy EF 40% 2016
- CRF: GFR in 50's
- chronic pain L hip
- osteoporosis : on Actonel 2007-2017
- \* PAST Surgical History:
- 2017 L hip Arthroplasty
- 2016, 2015, 2014 face lift and revisions
- 1972: LEEP
- Tonsillectomy as child

PREGNANCIES: G3 mis 3

TRAUMA: L rib fractures 2005

#### Last Visit information:

Last visit date: 2019-05-06 Last BP: 130/60 (2017-10-06) Last weight: 78 kg (2018-02-09) Last height: 165 cm (2018-02-09) Last BMI: 28.7 (2018-02-09)

#### **Relevant Lab Results:**

Last Hgb: 134 (2019-4-7) Last A1c: () Last eGFR: 52 (2019-4-7)

BNP 230 April 14, 2018

| Altace 10mg 1 od                                                                                                    |                    | *****                                 | *************************************** |        |         |
|----------------------------------------------------------------------------------------------------|--------------------|---------------------------------------|-----------------------------------------|--------|---------|
| Apo furosemide tab 20mg 1 BID                                                                                                    |                    |                                       |                                         |        |         |
|                                                                                                    |                    |                                       |                                         |        |         |
|                                                                                                    |                    |                                       |                                         |        |         |
| Other Medications:                                                                                                    |                    | · · · · · · · · · · · · · · · · · · · |                                         |        | · · · · |
| Vit D 1000u daily                                                                                                    |                    |                                       |                                         |        |         |
| The Elixir of Life from Naturopath to the Rich and Famous                                                                                                    |                    |                                       |                                         |        |         |
|                                                                                                    |                    |                                       |                                         |        | *****   |
| note                                                                                                    |                    |                                       |                                         |        |         |
| eaction)                                                                                                    |                    |                                       |                                         |        |         |
|                                                                                                    |                    |                                       |                                         |        |         |
| Social History                                                                                                    |                    |                                       |                                         |        |         |
| Substitute Decision Fidel                                                                                                    |                    |                                       |                                         |        |         |
| Maker:                                                                                                    |                    |                                       |                                         |        |         |
| * Silent film star -retired 1963                                                                                                    |                    |                                       |                                         | ·<br>· |         |
| Married: multiple times, currently has young lover Fidel                                                                                                    |                    |                                       |                                         |        |         |
| Children: no                                                                                                    |                    |                                       |                                         |        |         |
| Work: retired, although makes guest appearances on talk show                                                                                                    | ws, and is contemp | lating a reality                      | / TV show                               |        |         |
|                                                                                                    |                    |                                       |                                         |        | *****   |
| Risk Factors                                                                                                    |                    |                                       |                                         |        |         |
| * Smoking: quit 1980s                                                                                                    |                    |                                       |                                         |        |         |
|                                                                                                    |                    |                                       |                                         |        |         |
| Alcohol: alcoholic until quit in 1990s                                                                                                    |                    |                                       |                                         |        |         |
| Alcohol: alcoholic until quit in 1990s<br>Drugs: CBD oil baths BID                                                                                                    |                    |                                       |                                         |        |         |
| Alcohol: alcoholic until quit in 1990s<br>Drugs: CBD oil baths BID                                                                                                    |                    |                                       |                                         |        |         |
| Alcohol: alcoholic until quit in 1990s<br>Drugs: CBD oil baths BID<br>Family History                                                                                                    |                    |                                       |                                         |        |         |
| Alcohol: alcoholic until quit in 1990s<br>Drugs: CBD oil baths BID<br>Family History                                                                                                    |                    |                                       |                                         |        |         |
| Alcohol: alcoholic until quit in 1990s<br>Drugs: CBD oil baths BID<br><b>Family History</b><br>* Mother: died CA breast age 50                                                                                                    |                    |                                       |                                         |        |         |
| Alcohol: alcoholic until quit in 1990s<br>Drugs: CBD oil baths BID<br>Family History<br>* Mother: died CA breast age 50<br>Father: unknown, but probably a circus performer                                                                                                    |                    |                                       |                                         |        |         |
| Alcohol: alcoholic until quit in 1990s<br>Drugs: CBD oil baths BID<br>Family History<br>* Mother: died CA breast age 50<br>Father: unknown, but probably a circus performer<br>Siblings: numerous but estranged                                                                                                    |                    |                                       |                                         |        |         |
| Alcohol: alcoholic until quit in 1990s<br>Drugs: CBD oil baths BID<br><b>Family History</b><br><sup>*</sup> Mother: died CA breast age 50<br>Father: unknown, but probably a circus performer<br>Siblings: numerous but estranged                                                                                                    |                    |                                       |                                         |        |         |
| Alcohol: alcoholic until quit in 1990s<br>Drugs: CBD oil baths BID<br>Family History<br>* Mother: died CA breast age 50<br>Father: unknown, but probably a circus performer<br>Siblings: numerous but estranged<br>Reminders                                                                                                    |                    |                                       |                                         |        |         |
| Alcohol: alcoholic until quit in 1990s<br>Drugs: CBD oil baths BID<br><b>Family History</b><br>* Mother: died CA breast age 50<br>Father: unknown, but probably a circus performer<br>Siblings: numerous but estranged<br>Reminders<br>* Living Will signed 2015: MOST C3                                                                   |                    |                                       |                                         |        |         |
| Alcohol: alcoholic until quit in 1990s<br>Drugs: CBD oil baths BID<br><b>Family History</b><br>* Mother: died CA breast age 50<br>Father: unknown, but probably a circus performer<br>Siblings: numerous but estranged<br>Reminders<br>* Living Will signed 2015: MOST C3<br>Ved Bepresentative: Eidel : call Eidel's cell at 250 EUN LOV/E | bone density due   | in 2019                               |                                         |        |         |

## **Document 3 - Instructions for Attaching**

Unfortunately, it is not possible to attach documents to an e-form, so if you want to attach documents electronically so they can all be e-faxed or uploaded into the web portal as one bundle, you have to turn your PCP Patient Summary into a document.

1. You need to download the completed Patient Summary e-form into a PDF document and save it to your desktop. To do this, click on print and choose the 'print to PDF' option. Then upload the PDF version into the Documents section of your EMR.

2. Click on 'Documents' within the template (as per the below screen shot), and it will take you to your Documents inbox.

| Date: 2019-05-27                                                               |                                                         |
|--------------------------------------------------------------------------------|---------------------------------------------------------|
| Physician Information:                                                         |                                                         |
| Lisa Veres                                                                     |                                                         |
| Hillside Medical Clinic                                                        |                                                         |
| 130-1641 Hillside Ave                                                          |                                                         |
| Victoria,BC,V8T 5G1                                                            |                                                         |
| Tel:250-595-1028                                                               |                                                         |
| Fax:250-598-7125                                                               |                                                         |
| Physician Private Line:                                                        |                                                         |
| Add private line if available                                                  |                                                         |
| Patient Information:                                                           |                                                         |
| BOOP, BETTY                                                                    |                                                         |
| 1234 Fort St, , BC                                                             |                                                         |
| Tel:250 12:3 4567(H) (W)                                                       |                                                         |
| 25/01/1943(F) HIN:99999999                                                     |                                                         |
|                                                                                | Churchlide Community                                    |
| Thank you for looking after this patient. Here are some details you may find h | elpful:                                                 |
| Add comments such as current supports, difficulties, substitute decision make  | ers, advance care plans, immunizations, other pertinent |
| information                                                                    |                                                         |
| Y                                                                              |                                                         |
| To Documents To Preventions                                                    |                                                         |
| MOST: ( )                                                                      |                                                         |
|                                                                                | ShowHide PMHx                                           |
| Opening Concerns and Medical History                                           |                                                         |

#### PRIMARY CARE PROVIDER PATIENT SUMMARY

3. Select all of the documents you want to attach, including the PCP patient summary, then click "Combine PDF's". (as per the below screen shot).

| eDo | cs Document                              | 79 years |             |             |             |                |          |            | Help   Ab             |
|-----|------------------------------------------|----------|-------------|-------------|-------------|----------------|----------|------------|-----------------------|
| -   | Add Document +Add Link                   | +Add HTM | 1L          |             |             |                |          |            |                       |
|     | Privat                                   | e Docume | ents View:  | Al          |             |                |          |            | View Status Published |
|     | Document Description                     | Content  | Туре        | Creator     | Responsible | Date           | Reviewer |            |                       |
|     | PCP Pt Summary                           | pdf      | others      | VERES, LISA |             | 2019-06-<br>10 |          | T S U      |                       |
| 0   | ER                                       | pdf      | consult     | DSA, REENA  | DSA, REENA  | 2019-05-<br>08 |          | Т          |                       |
|     | Emergency Medicine Consult-<br>Dr.Little | pdf      | consult     | DSA, REENA  | DSA, REENA  | 2019-05-<br>08 |          | 1 🗹        |                       |
|     | Sastro-Dr.Pereira                        | pdf      | consult     | DSA, REENA  | DSA, REENA  | 2019-04-<br>16 |          | 11 🗹<br>Пт |                       |
|     | Colonoscopy- Dr.Pereira                  | pdf      | consult     | DSA, REENA  | DSA, REENA  | 2018-09-<br>14 |          | 11 🗹       |                       |
|     | Ophthalmologist-Dr Erasmus               | pdf      | consult     | DSA, REENA  | DSA, REENA  | 2018-09-<br>11 |          | 11 🗹       |                       |
| 0   | Appt date-Dr.Cruz Pereira                | pdf      | Appointment | DSA, REENA  | DSA, REENA  | 2018-08-<br>15 |          |            | _                     |
|     | Ref-Triaged as non urgent-GI<br>Central  | pdf      | Referral    | DSA, REENA  | DSA, REENA  | 2018-06-<br>04 |          | 11 📝       |                       |
|     | Ref-Gastro                               | pdf      | Referral    | DSA, REENA  | DSA, REPOR  | 2018-06-<br>04 |          | 1 📝        |                       |
| 0   | Opthalmologist-Dr.Erasmus                | pdf      | consult     | DSA, REE    | DSA, REENA  | 2018-03-<br>27 |          | 1 🗹<br>N T |                       |
| 0   | Optometrist-Dr Verma                     | pdf      |             | DSA, REENA  | DSA, REENA  | 2017-10-       |          |            |                       |

Now you have 1 large document that can be e-faxed directly or uploaded into the web portal, no paper required!